## **Electronic Signature**

You should have received a text message with a link to e-sign for the policy. DO NOT delete this text without e-signing! Once you submit the electronic signature, your coverage will be in place. Please let me know if you need any assistance with it and I can walk you through it.

# America's Choice Portal Instructions- Digital ID card

Here is a link to the portal to access your Health Insurance ID cards.

https://americaschoice.ushealthcenter.com/Activate.aspx

- DO NOT ATTEMPT A LOG IN UNTIL THE DAY YOUR POLICY STARTS
- Please use Activate by Demographics
- Please write down your Username and Password that you establish.
- Once logged in-----
- Select the Tab that says "My Benefit Tools"
- Select Member ID Card
- View Card
- Once your account is active, you may utilize the "AC Member Videos" under the "My Benefits Tools" tab.
  - These include walk throughs for using the ID card, "MyLiveDoc" (Telemedicine Provider), finding doctors and more.

#### **America's Choice Doctor Lookup**

- 1. Go to https://www.multiplan.com/webcenter/portal/ProviderSearch
- 2. Click "Select Network" and choose "PHCS". Then select "Practitioner & Ancillary"
- 3. Type your zip code into the "City/County & State or Zip" box
- 4. Select what type of doctors you want to look up in the box to the left of the zip code. Example: Select family practice
- 5. Hit the search button and a list of doctors will populate that take the PHCS/MultiPlan PPO in your area.

\*If you want to search specific doctors, type their name into the box to the left of the zip code.

\*\*Sometimes, doctors aren't listed, but do take the PHCS/MultiPlan Network. You can also manually go to the doctor's webpage and look for accepted insurances or call them directly.

\*\*\*If other doctors at the same practice accept the PHCS/MultiPlan PPO, there is a high likelihood that your doctor is also in network.

#### BLUE CROSS BLUE SHIELD PPO

1. Use this link: Find Care - BlueCross BlueShield Nebraska (healthsparq.com)

### **FILLING PRESCRIPTIONS!**

How to fill Rx medications for *free*.

- In 24-48 hours of policy activation, you will receive an email from <u>INFO@MYFREEPHARMACY.COM</u>. This email contains:
  - Each covered members first name, member ID/Person Code (THIS IS VERY IMPORTANT) and the effective date.
    - The person code begins with primary displaying as 01, the first dependent as 02, second as 03 and so on.
  - Instructions on how to register the online member portal where you can access the digital pharmacy card to present at retail pharmacies.
    - The digital card has a front and back-one side for acute medications and the other for chronic/maintenance medications.
  - Customer service number
- Filling your RX
  - Chronic/maintenance medications MUST be filled with the APS pharmacy via home delivery if you want them to be FREE of charge. These instructions will be on your pharmacy card and in the member portal.
    - If you fill a chronic/maintenance med at a retail pharmacy, you will be subject to paying for it, at that pharmacy.
  - Acute medications can be picked up at any retail pharmacy for free as long as they are listed on the formulary.
    - You MUST present the digital ID card for the corresponding member getting the Rx:
      - ie: if your 4-year-old child needs a prescription filled, you need to give the pharmacy her ID card, name, DOB, member ID and person code.
  - If any medication, chronic or acute is NOT listed on the formulary, APS will work to find you the best possible price for that medication.

Let me know if you have any questions!